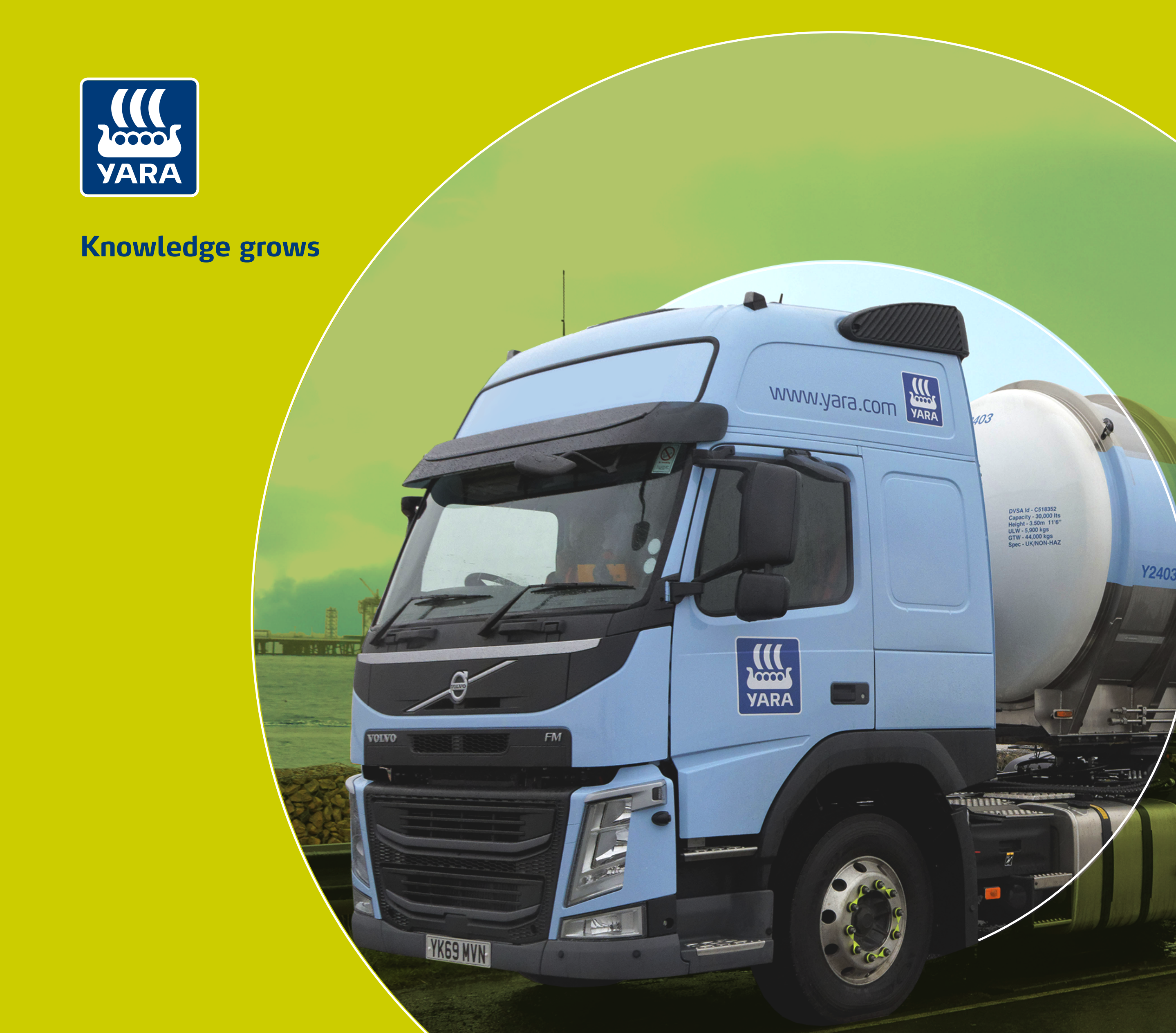

## Guia da Jornada do Transportador

Entenda como o **Centro de Excelência** transformará a forma como nos relacionamos e fazemos a gestão dos nossos transportadores

> Para você, comerce lên coe Yara

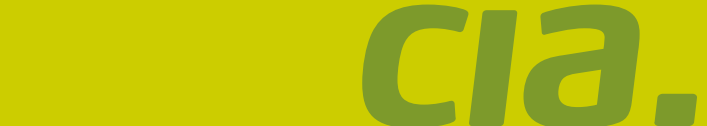

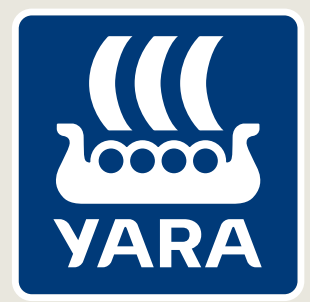

O **Centro de Excelência (CoE)** chegou à **Yara Brasil** para entregar serviços de excelência tanto para os nossos colaboradores, quanto para os nossos fornecedores e clientes. Nesta cartilha, nosso foco são as mudanças já implementadas pela cadeia de valor de **Procure to Pay (PTP)**, responsável pela Jornada do Fornecedor, que trazem novidades na gestão de relacionamento com os transportadores. Acompanhe este guia para saber mais.

## A experiência do usuário é a chave para o sucesso: seja simples, consistente e empático.

Para você, com exce lên coe Yara

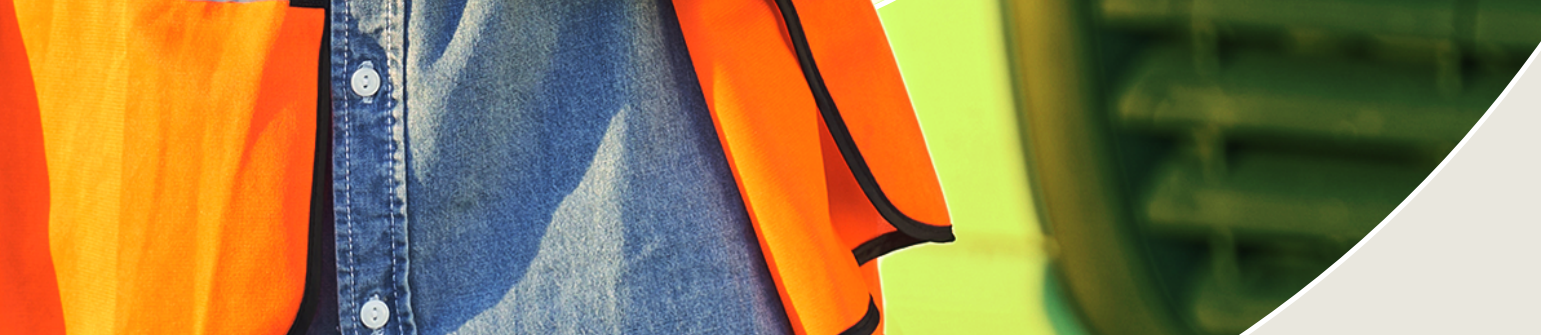

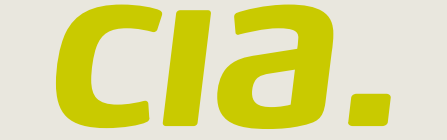

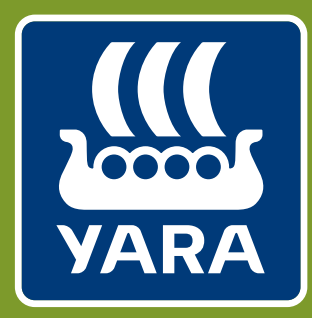

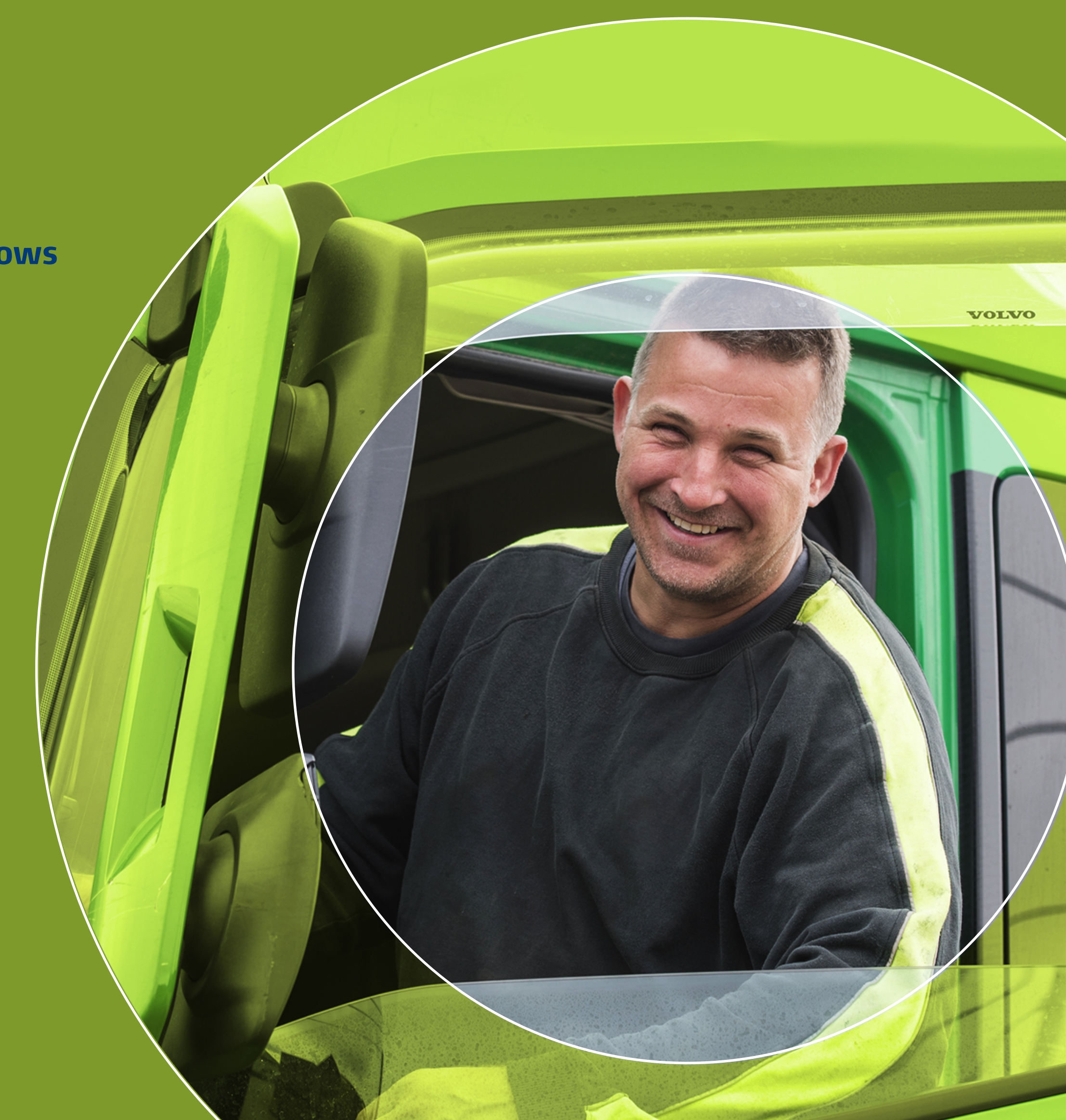

## Beneficios

As mudanças e transformações propostas para a Jornada do Fornecedor foram pensadas para aprimorar nosso relacionamento com os fornecedores.

Para você,

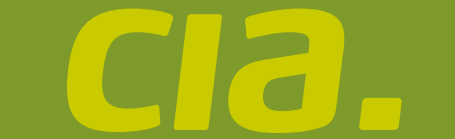

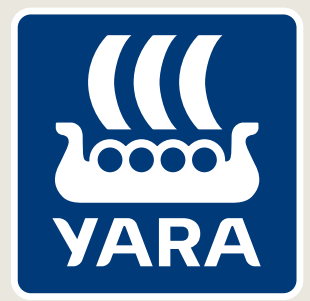

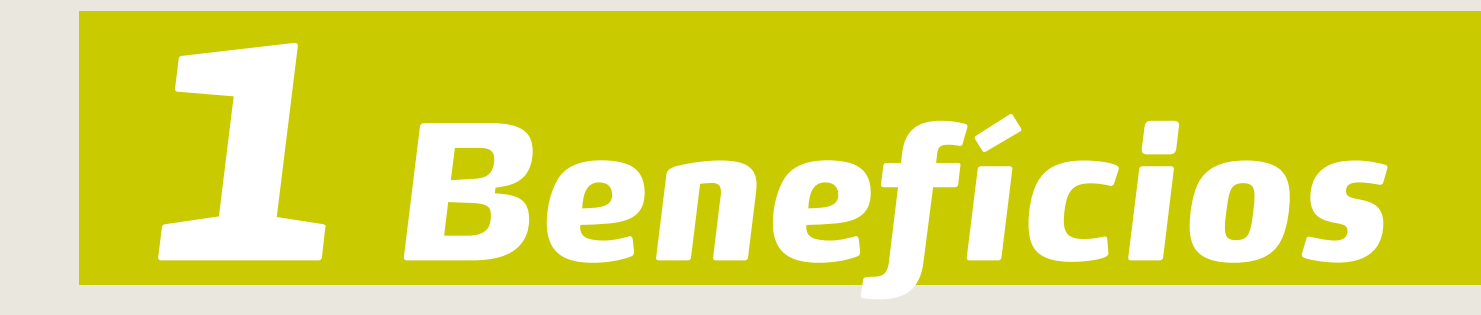

- Operação de acordo com as obrigações legais com a Secretaria da Fazenda, tanto para a Yara quanto para o fornecedor.
- Mais controle sobre os processos.
- Interface amigável, intuitiva e centralizada para a gestão dos fornecedores.
- Simplificação e qualificação dos processos de concorrências.
- Monitoramento de dados sobre o relacionamento com os fornecedores para empoderar as tomadas de decisão.

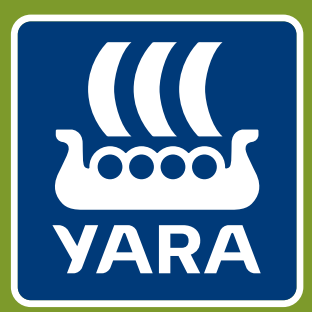

# 2 Plataforma Moniloc

Uma ferramenta moderna, automatizada e intuitiva. A logística da Yara Brasil é suportada pela Plataforma Moniloc, que atende desde o processo de contratação do frete rodoviário ao processamento do comprovante de entrega enviado pelo Transportador.

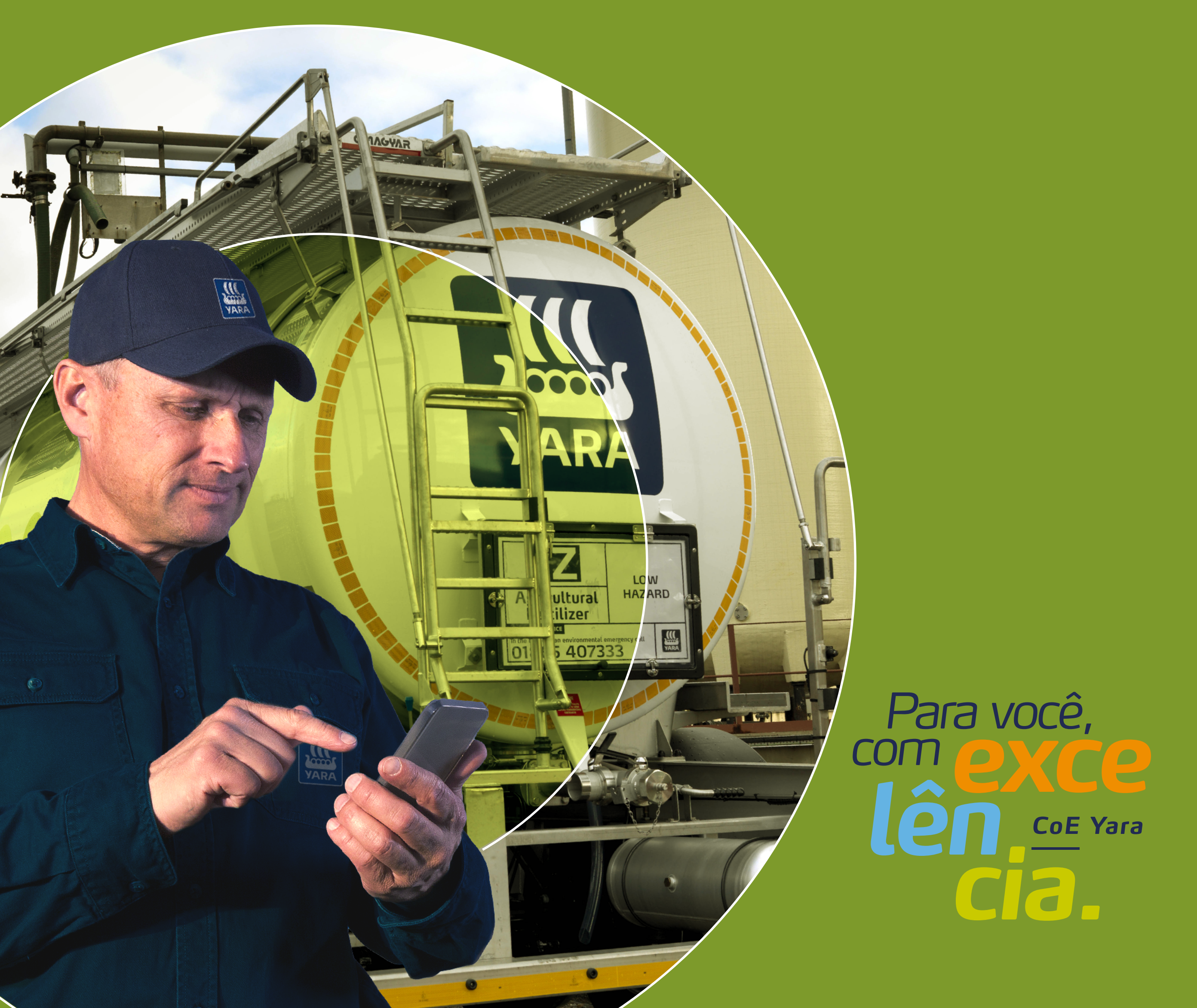

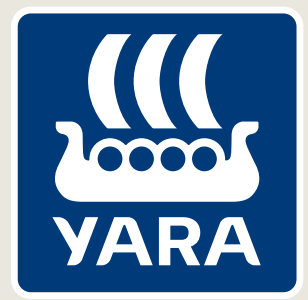

# **2 Plataforma Moniloc**

## Quem pode ter acesso e como solicitar?

## **Todas as transportadoras contratadas** pela área de logística de Américas e/ou Industrial.

As solicitações de acesso ou alterações devem ser realizadas exclusicamente através da central de atendimento do CoE.

## Quais são as funcionalidades disponíveis?

- Cotação eletrônica para transportadores homologados para contrato pela Yara.
- Agendamento de carga e descarga nas unidades Yara.
- Nota de Serviço: Módulo construído para padronizar e unificar a forma como o transportador informa a Yara sobre os fretes municipais prestados.
- Canhoto digital: Módulo construído para postagem dos comprovantes de entrega para vendas outbound (entrega cliente), acompanhamento do status de pagamento

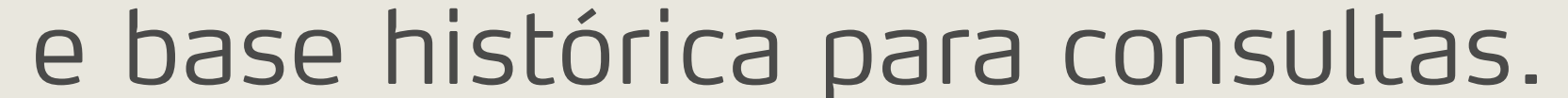

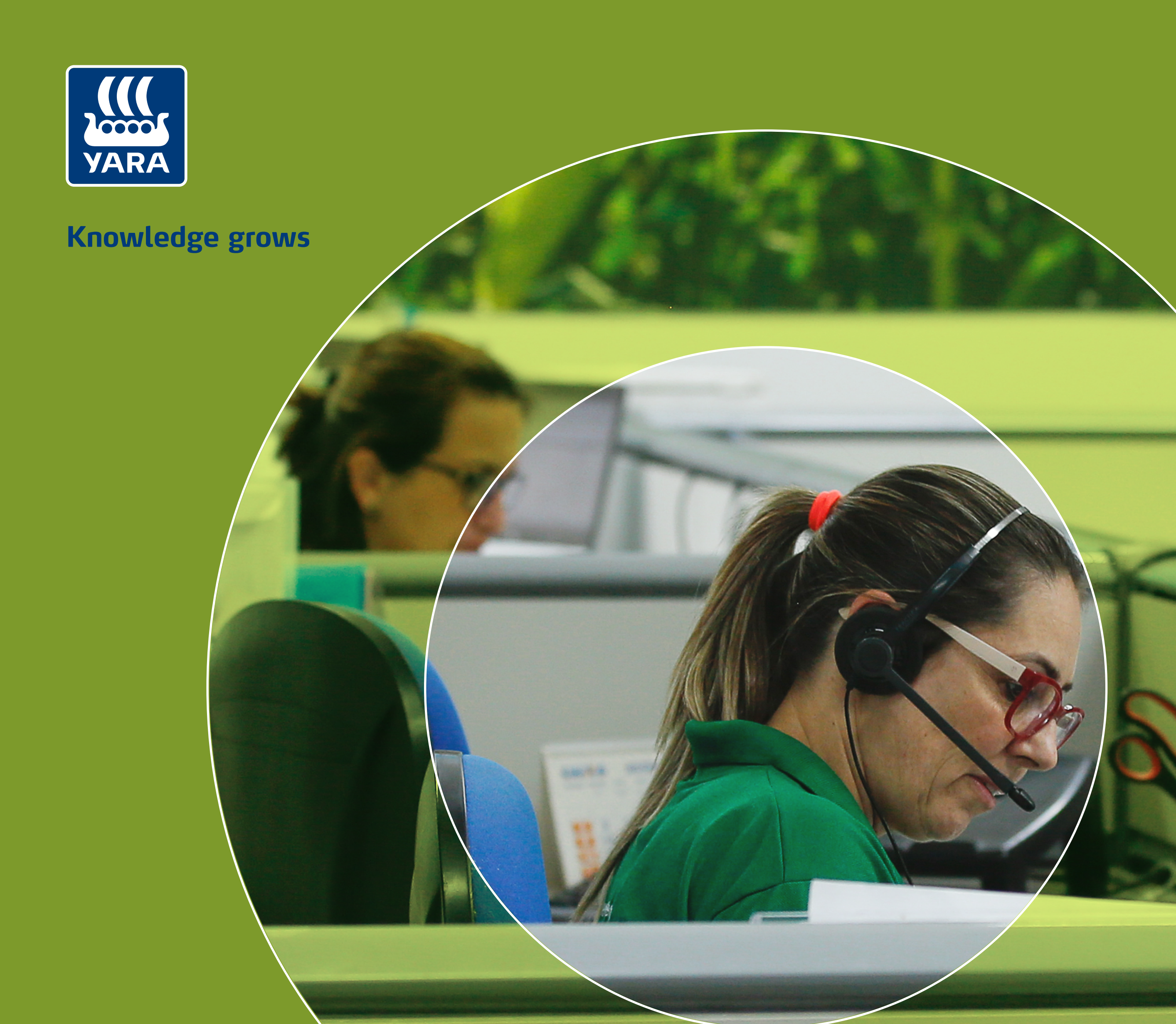

# Central de Serviços

Uma central telefônica que tem como foco o atendimento de excelência.

Para você,

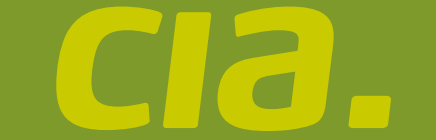

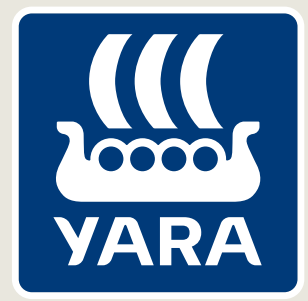

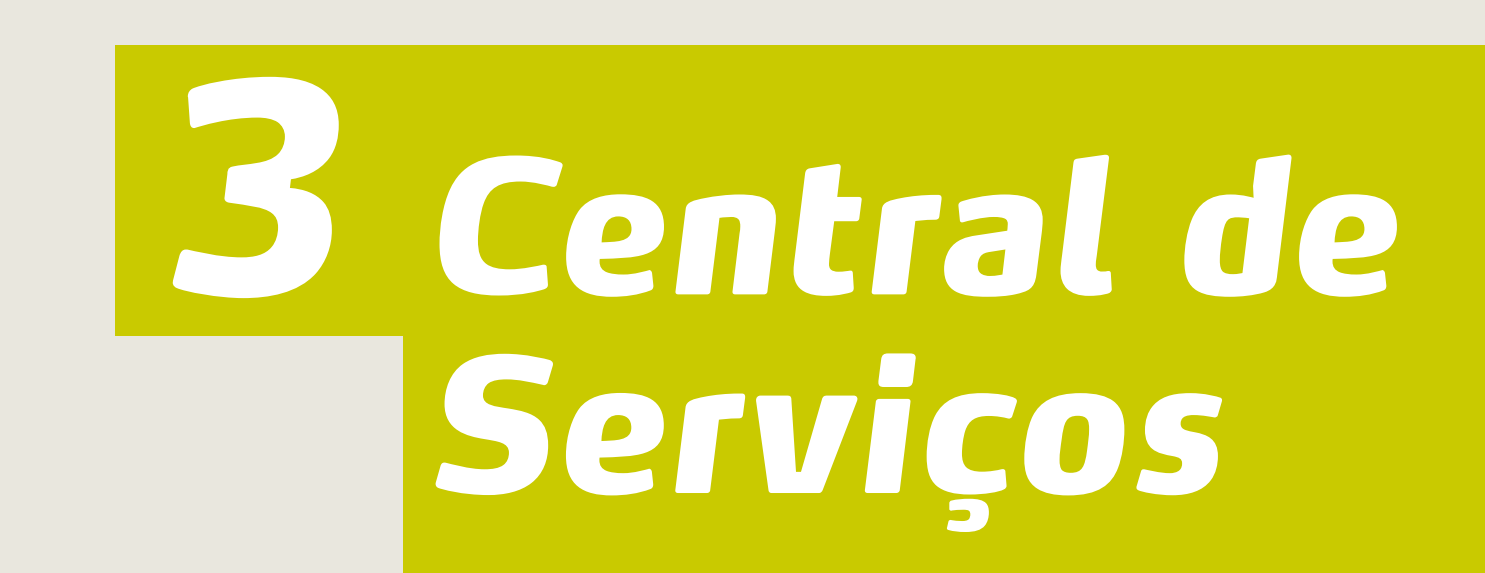

A Central de Serviços do CoE também está disponível para fornecedores. Essa é uma grande novidade, já que até então esse público precisava esclarecer dúvidas sobre pagamento e cadastros, por exemplo, com os profissionais responsáveis por sua contratação.

A Central de Serviços também atende aos colaboradores que queiram consultar ou esclarecer dúvidas sobre qualquer processo de PTP, como informações sobre o pagamento dos fornecedores.

## Quem pode ter acesso e como solicitar?

Fornecedores e colaboradores da Yara: não é necessário cadastro prévio para o acesso.

## Como acessar?

O número do telefone da Central de Serviços para os fornecedores é o mesmo usado pelos colaboradores, que é o 0800 878 6544, e funciona de segunda a sexta-feira, das 8h às 17h30.

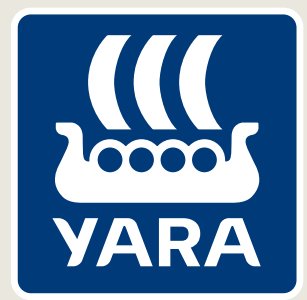

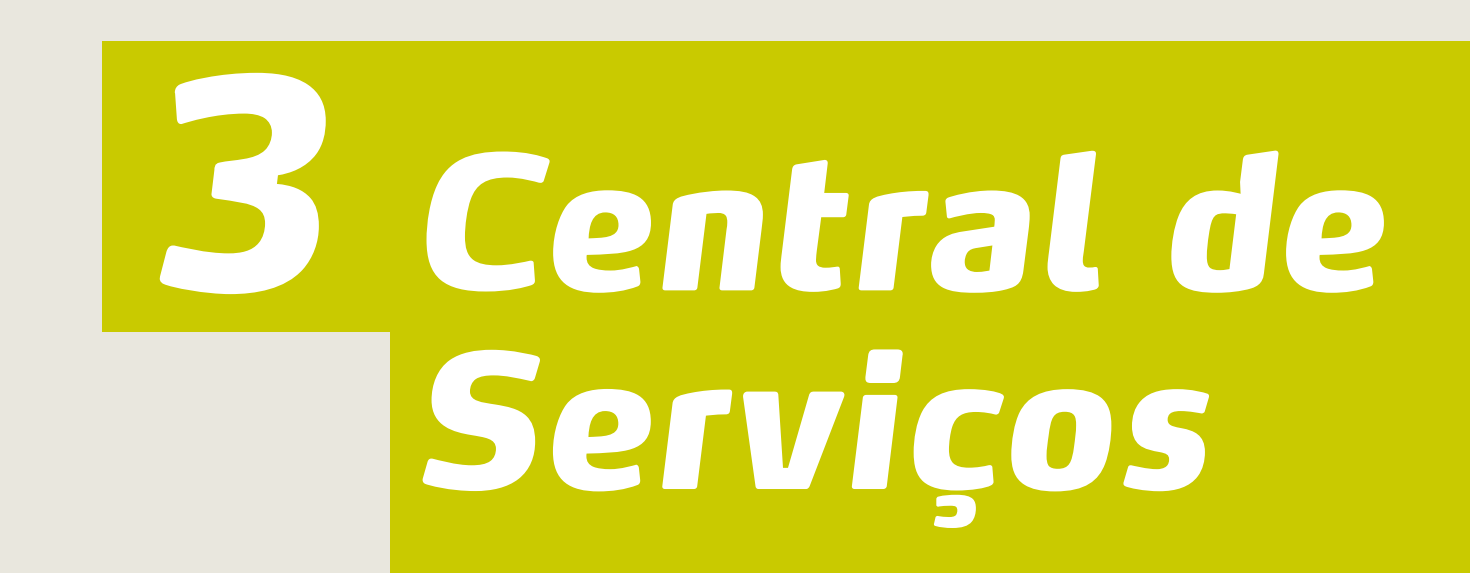

## Quais são as funcionalidades disponíveis?

Dúvidas sobre pagamento e cadastros.

## **CADASTRO OU ATUALIZAÇÃO** cadastral na plataforma Moniloc.

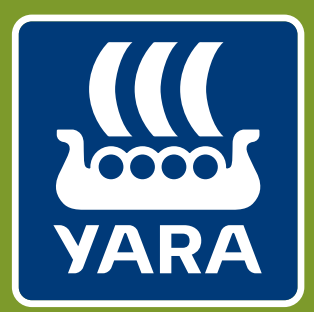

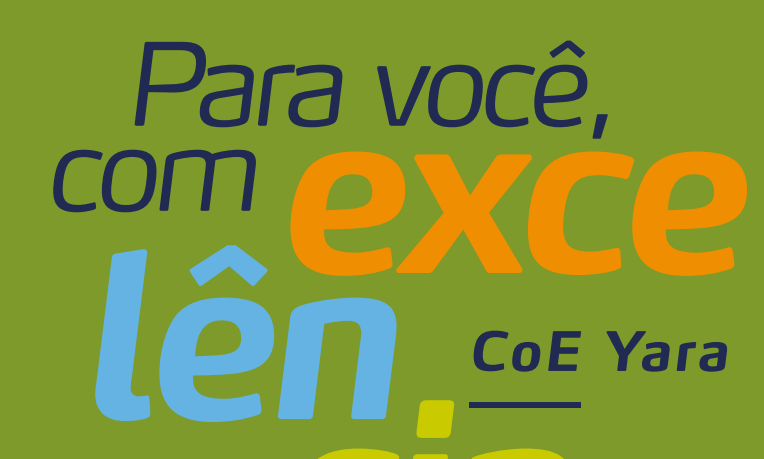

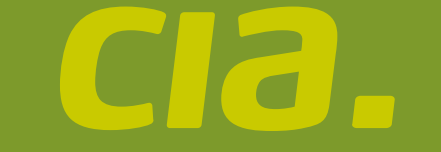

6.

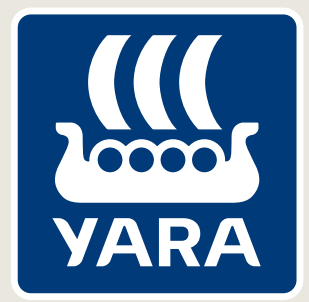

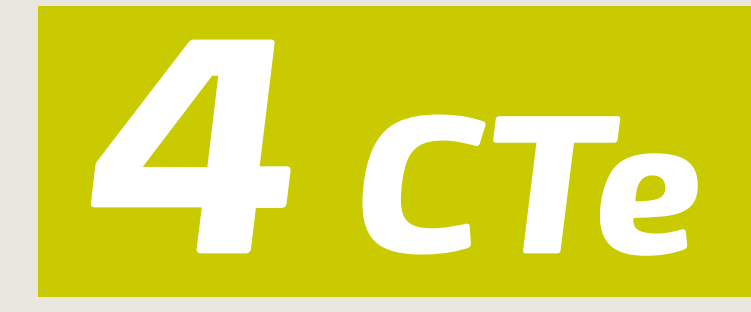

- Envie arquivo XML do CTe (conhecimento de transporte eletrônico) para o e-mail – nfe@yara.com.
- Em caso de emissão de CTe complementar (custo extra de frete; estadia), informe nas observações a negociação acordada e o responsável de Logística que autorizou a emissão; caso contrário, o CTe será recusado. Custos adicionais de logística devem ser autorizados somente pelos coordenadores da área.
- Para transportadores autorizados: poste o canhoto na Moniloc e garanta que o documento esteja com todas as informações preenchidas em seus devidos campos e visíveis para leitura e aprovação rápida.

|                     |                                         | NF-e                         |
|---------------------|-----------------------------------------|------------------------------|
| DATA DE RECEBIMENTO | IDENTIFICAÇÃO E ASSINATURA DO RECEBEDOR | Nº. 000.110.074<br>Série 050 |

**Atenção:** não permita que a assinatura e/ou carimbo sejam feitos em cima do número da nota, pois dificulta a leitura no momento da aprovação e pode acarretar em atraso no pagamento.

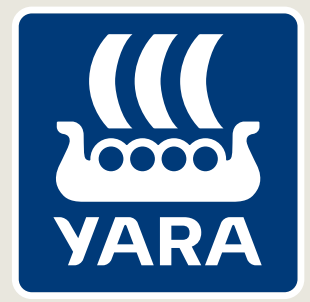

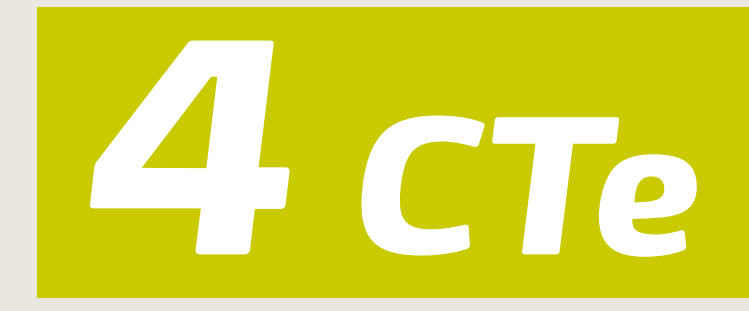

- Em caso de perda ou extravio do canhoto, também é possível anexar a confirmação de entrega na Moniloc. As orientações estão disponibilizadas no Guia\_Moniloc\_Canhotos. Entre em contato com nossa central e solicite o arquivo.
- Caso o cliente Yara tenha recusado a NFe anexe o e-mail com as tratativas, se tiver a NFe com a evidência da recusa, anexe-a também.

- O guia para atuar na Moniloc é disponibilizado no momento da homologação do transportador, mas caso precise de uma segunda via, entre em contato com a nossa central de atendimento.
- O link para acessar a Moniloc é enviado no momento da contratação, mas pode ser solicitado à nossa central de atendimento.
- Transportadores contratados por Procurement ou por requisitantes da Yara devem informar o número do pedido e/ou nome e e-mail do responsável pela negociação.

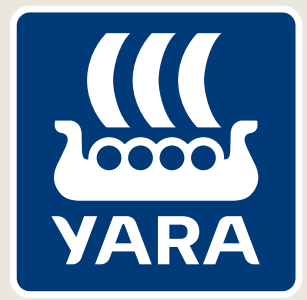

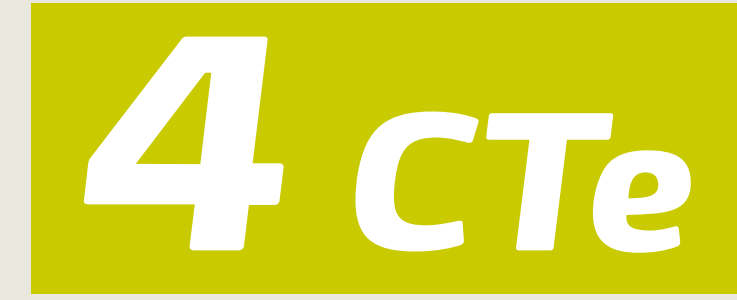

Caso já seja homologado e não tenha acesso a determinadas unidades Yara na Moniloc, entre em contato com nossa central pelo telefone:

0800 878 6544

 Abra chamado apenas após o prazo de vencimento. Durante esse período,

realizamos o lançamento e pagamento do documento.

- Em caso de dúvidas com relação ao processo de pagamento, entre em contato com nossa central de atendimento.
- Antes de abrir uma solicitação de dúvidas de pagamento para CTes outbound (entrega de material ao cliente Yara), certifique-se de que os canhotos já foram postados na Moniloc.

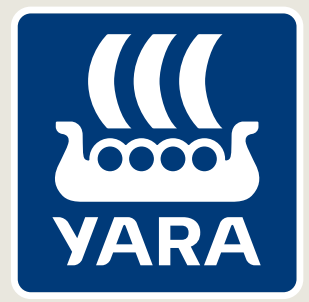

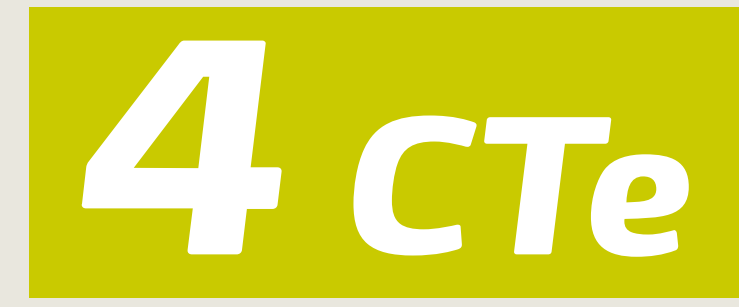

Ao solicitar abertura do chamado referente a documentos em atraso, importante que siga as orientações abaixo:

- Crie uma tabela em Excel e inclua no máximo 50 CTes por planilha.
- A chave de acesso do CTe não deve conter espaços ou caracteres especiais, pedimos que envie apenas os 44 números

## Planilha conforme o exemplo a seguir:

### CNPJ DO FORNECEDOR: 123.456.789/0001-02 **CNPJ DO TOMARDOR** Nº CTE **CHAVE DE ACESSO**

| 123.456.789/0001-02 | 123 | 1234567890123456789012345678901234567890 |
|---------------------|-----|------------------------------------------|
| 123.456.789/0001-02 | 456 | 1234567890123456789012345678901234567890 |
| 123.456.789/0001-02 | 789 | 1234567890123456789012345678901234567890 |

- Para dúvidas relacionadas à composição de valores pagos pela Yara, informe via e-mail os seguintes dados:
  - seu CNP;
  - data(s) em que recebeu o valor;
  - valor do pagamento.

## E-mail: duvidas\_pagamentos

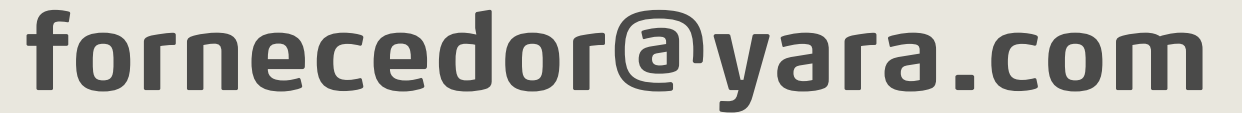

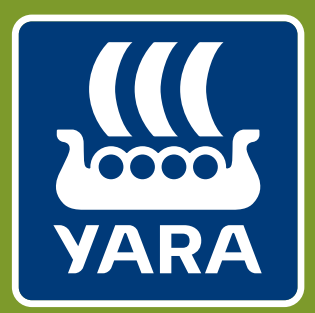

**5 NFS Transporte** 

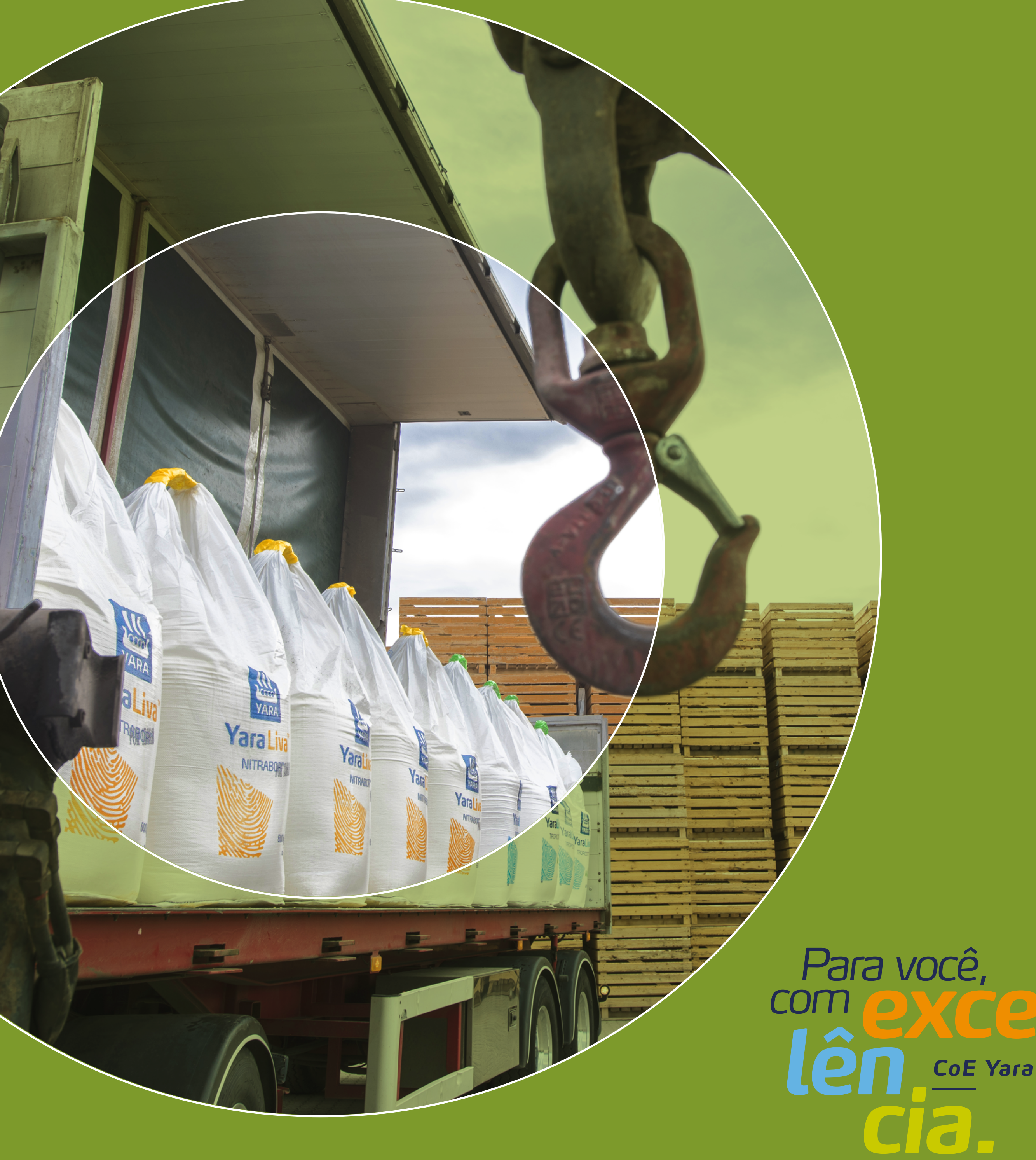

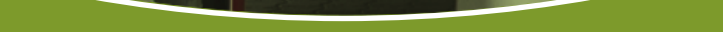

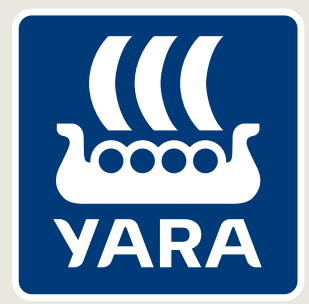

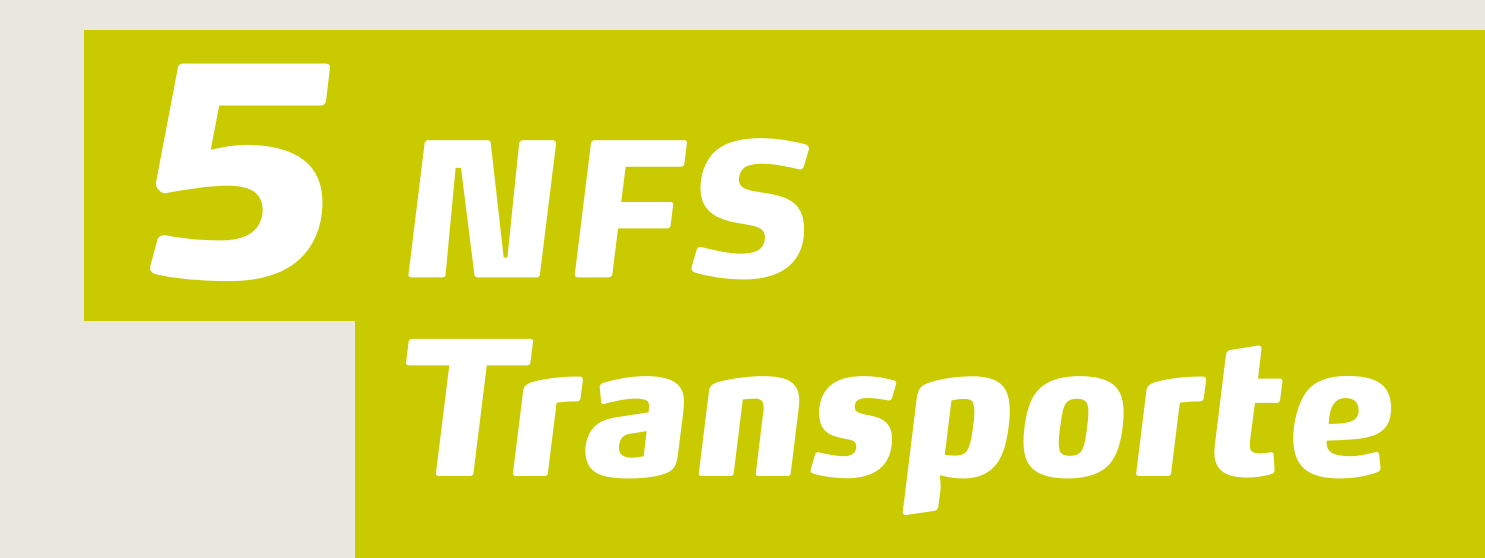

- Envie arquivo da NFSe (Nota Fiscal de Serviço Eletrônica) em PDF, JPEG ou XML da prefeitura para o e-mail
  nfeservicos@yara.com.
- Não podem ser enviados boletos, faturas, orçamentos, notas fiscais manuais, recibo, NFE, CTE ou qualquer outro documento que não seja a Nota Fiscal de Serviço Eletrônica.

**Atenção:** envie uma NFSe por e-mail (um PDF, uma nota, um e-mail). O envio do PDF não pode ser em arquivo ZIP.

- Acesse o módulo Nota Fiscal de Serviço na plataforma Moniloc e informe as notas transportadas; Se a NFSe não aparecer na Moniloc é sinal que ainda o documento não foi integrado. Confira se o envio do PDF foi ao e-mail Yara e aguarde. Em média de 72h as NFSe são integradas em nossas bases após envio do e-mail.
- Transportadores contratados por Procurement ou por requisitantes da Yara devem informar o número do pedido e/ou nome e e-mail do responsável pela negociação.

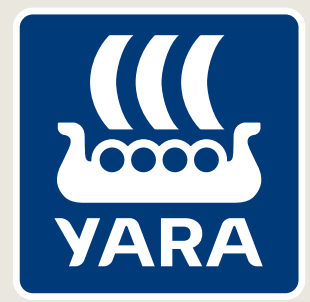

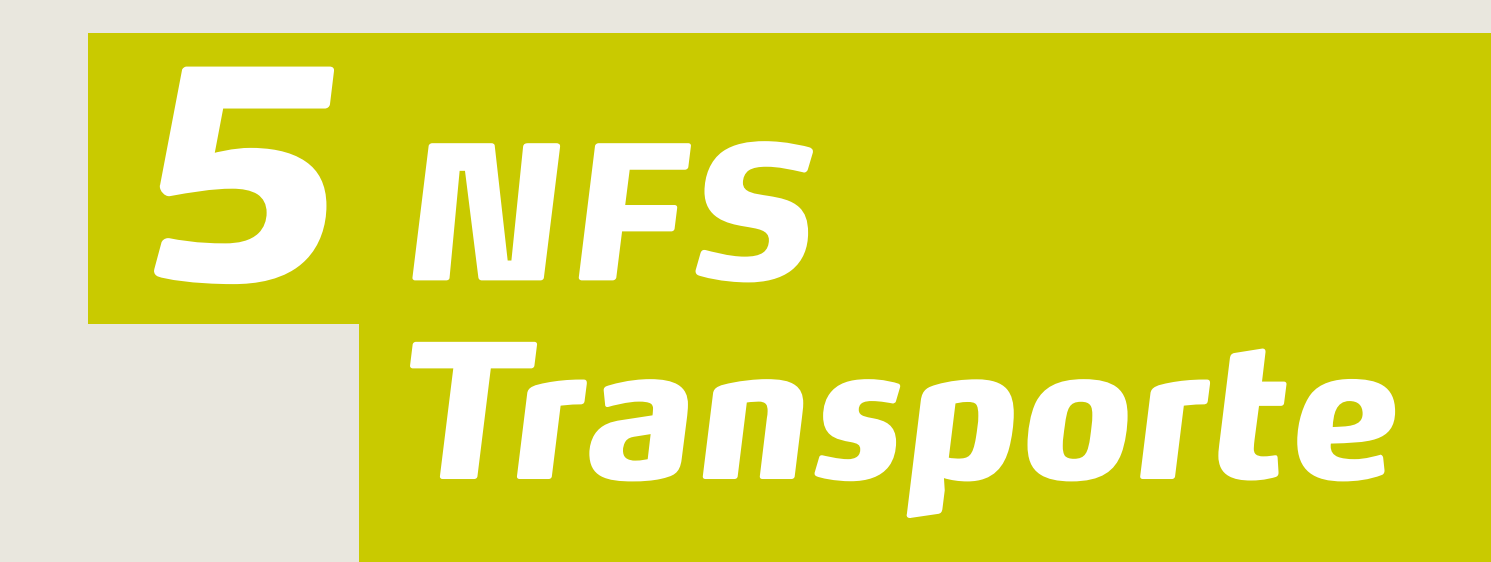

- Não deve conter rasuras na NFSe.
- Informe a data de vencimento.
- Informe retenções e alíquotas corretamente.
- Informe se for optante pelo Simples Nacional.
- Prazo para emissão da NFSe: até o dia 20 de cada mês.
- Para NFSe classificadas como Custo Extra,

Estadia, Redespacho ou Virinha (movimentação interna), informe nos primeiros caracteres do campo adicional seus respectivos nomes.

- Para NFSe referente a Custo Extra e Estadia, informe a negociação acordada e o responsável de Logística que autorizou a emissão. Custos adicionais de logística devem ser autorizados somente pelos coordenadores da área.
- Para NFSe no qual transportou apenas uma NFe, informe a chave com os 44 dígitos.
- Antes da postagem do canhoto, é necessário atuar no módulo de Nota Fiscal de Serviço.

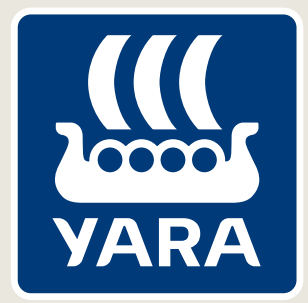

## **5** NFS Transporte

Em caso de dúvidas relacionadas a pagamento de NFSe, informe os seguintes dados:

- CNPJ do fornecedor (somente números);
- n° da NF;
- data de vencimento da NF (dd/mm/aaaa);
- e-mail do fornecedor;
- telefone do fornecedor.

## Informar na NFSe a origem e o destino que foi realizado o transporte.

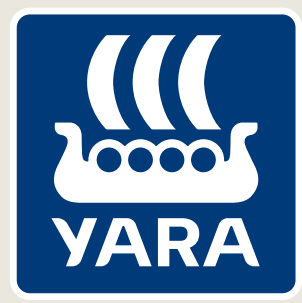

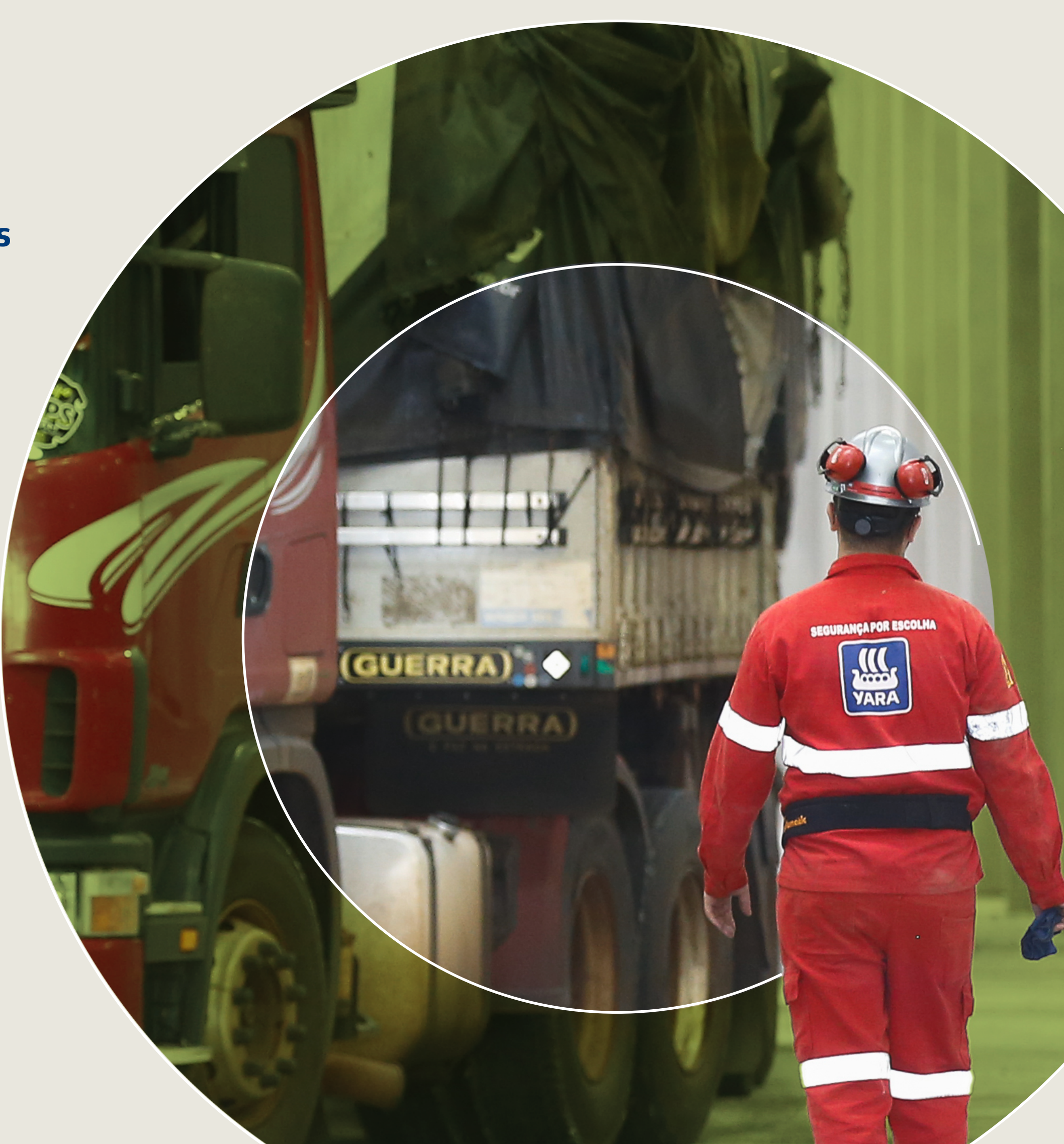

## Orientações importantes

Informações relacionadas ao recebimento e a lançamentos de CTe/NFSe para evitar recusas indevidas, atrasos de pagamentos e desgastes desnecessários.

> Para você, CoE Yara

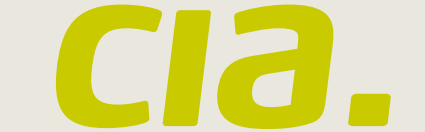

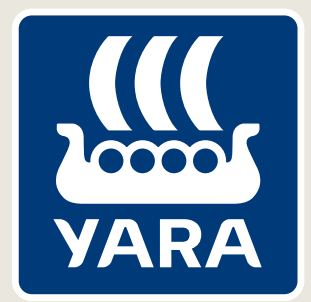

Estamos passando por um momento de transformação na otimização dos nossos processos, por isso, contamos com a sua colaboração no sentido de seguirmos avançando na busca por mais conformidade, transparência, agilidade e autonomia. Confira a seguir algumas diretrizes para auxiliá-lo no relacionamento entre transportador e a Yara Brasil.

Leia o conteúdo com atenção. O não cumprimento dessas diretrizes pode gerar a recusa do CTe/NFSe se identificado divergências técnicas.

- Não fature de um CNPJ diferente do que consta na NFe.
- 2 Garanta que o tomador do serviço esteja de acordo com o Incoterms (Frete por conta) da NF-e.
- 3 Não emita CTes/NFSe complementares sem informar a negociação e o responsável de Logística que autorizou a emissão.

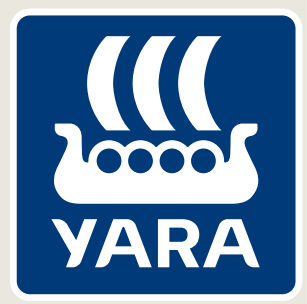

4 Não poste o CTE complementar no módulo de canhoto digital. Não é por esse canal que acontece as analises e aprovações dos CTes complementares. Direcione a negociação aos responsáveis de logística.

5 Em caso de emissão incorreta do CTe e perda do prazo de cancelamento na Sefaz, entre em contato com nossa central e solicite a recusa. A Yara efetuará o evento de prestação de serviço em desacordo e somente após esta ação emita

a anulação e posterior o CTe substituto.

**ATENÇÃO:** É de responsabilidade do Transportador emitir o CTE de anulação.

- 6 Não aceite demandas extra oficiais, tais como e-mail, prints de tela de sistema, telefone, etc.
- Caso seja viável, emita uma NFSe para uma NFe.
- Caso tenha dúvidas de quando emitir um CTe ou NFSe acesse a página da Receita Federal: http://sped.rfb.gov.br/pagina/show/488.

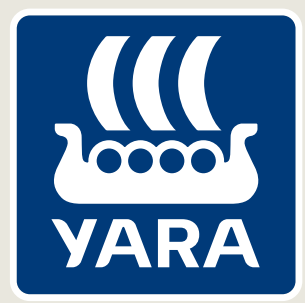

9 Possuímos um canal específico para facilitar o seu acesso a informações e para esclarecer dúvidas sobre pagamentos. Centralize seus questionamentos referentes a esse assunto nesse canal.

A não observância destas pode ocasionar a recusa do serviço.

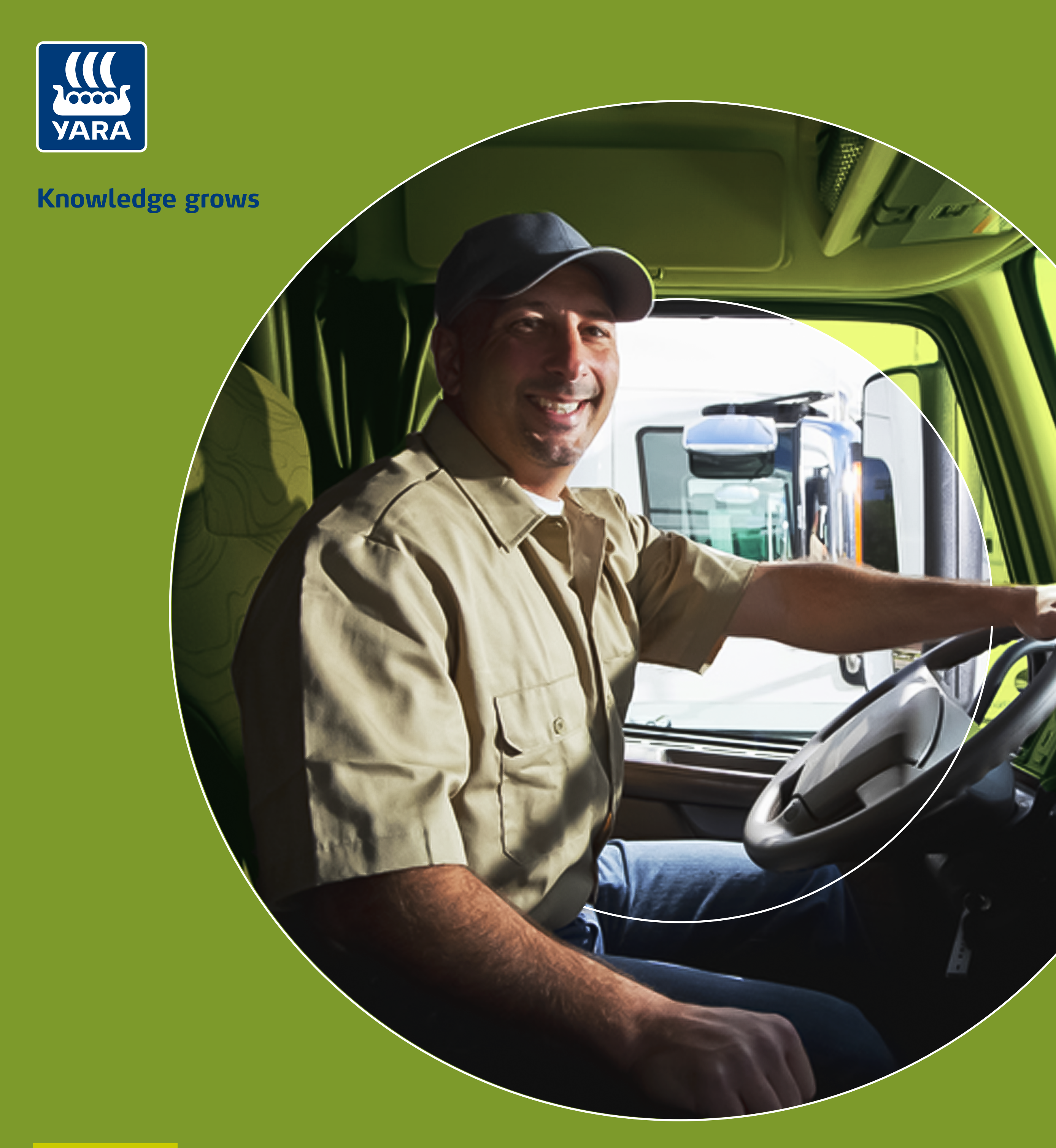

## Saiba mais

O Centro de Excelência está de portas abertas para auxiliá-lo a tirar o maior proveito das soluções e serviços oferecidos.

Para você,

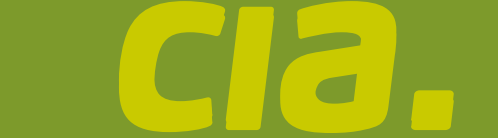

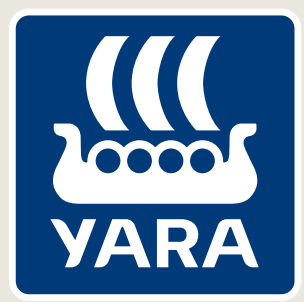

## Você já conhece os canais de atendimento do CoE?

Entre em contato com a gente e tenha serviços de excelência sempre que você precisar.

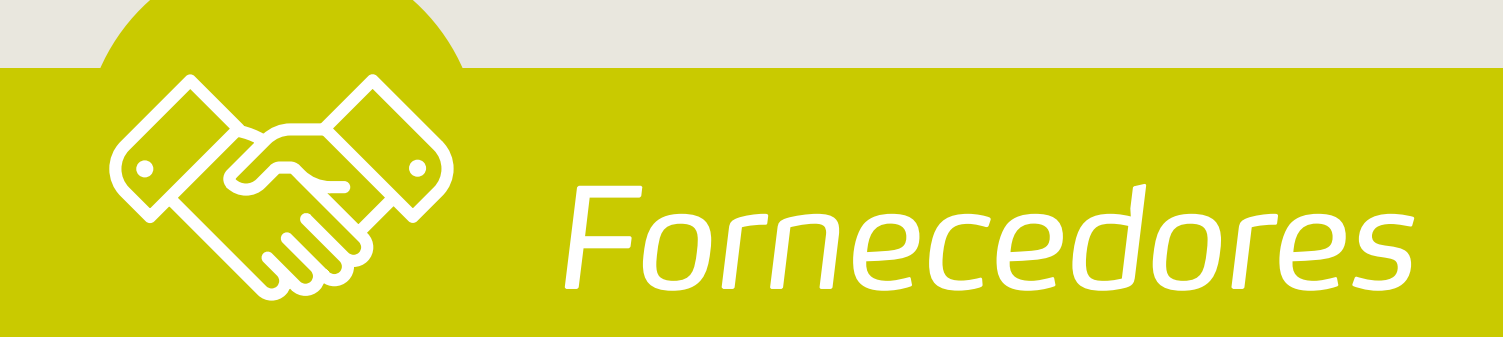

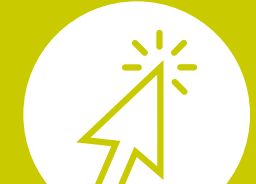

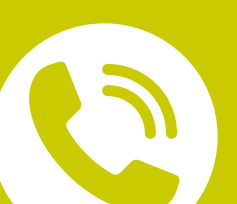

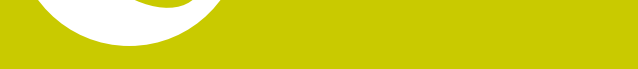

Central de Serviços 0800 878 6544 Disponível das 8h às 17h30.

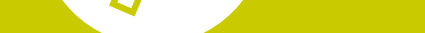

### Portal do Fornecedor www.me.com.br

Disponível 24 horas por dia, 7 dias por semana.

## E-mail da Central duvidas\_pagamentos\_fornecedor@yara.com

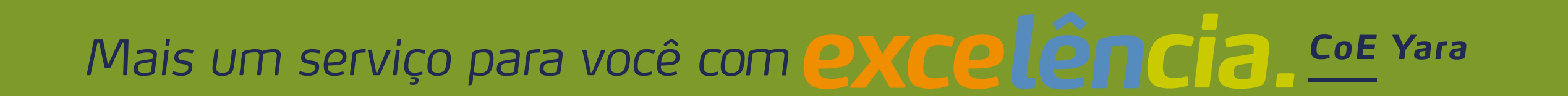

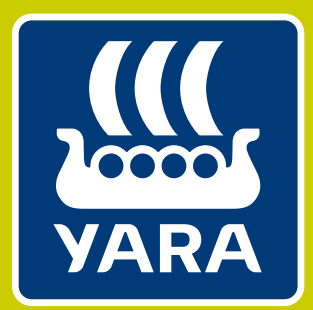

Para você, com

#